# Visualising your data with Flourish

David Kane for Datawise London, 22nd June 2021

## Plan for the day

- 10:00 10:15 Getting started
- 10:15 10:30 A guide to Flourish
- 10:30 10:45 Flourish in action
- 10:45 11:00 Break
- 11:00 12:00 Let's make a visualisation: 2 practical examples
- 12:00 12:30 Any questions/try your own data

## A bit about me

I'm a freelance researcher and data scientist working mainly with charities.

I work a lot with 360Giving, a project which helps grantmakers share data about who they fund.

https://dkane.net/pages/about-me/

## What else have you used?

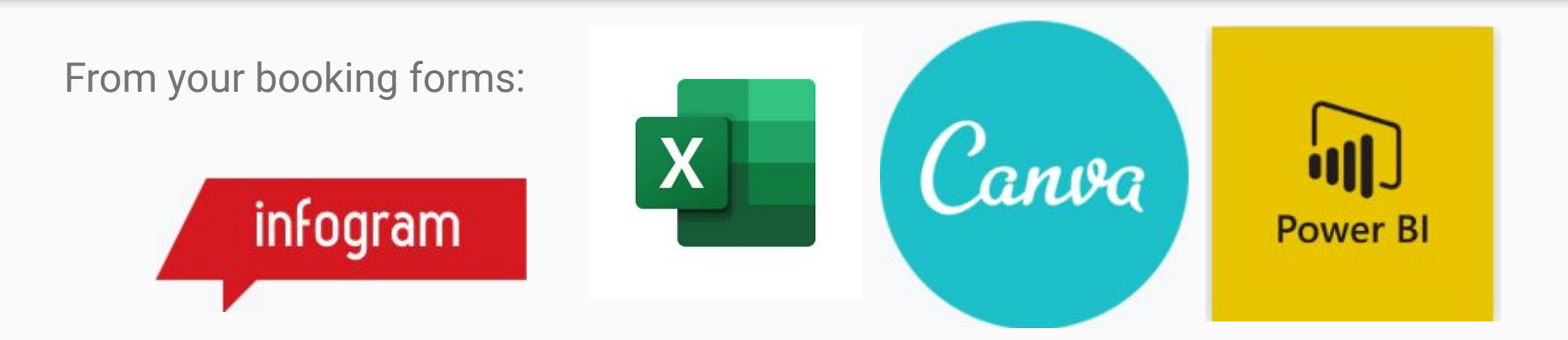

Introduce yourself, and tell us what's the one piece of data you'd like to visualise?

## What is Flourish?

## **About Flourish**

- Makes it easy to create charts, maps and other interactive visualisations
- Designed for journalists
- Free for most use cases
- UK Company

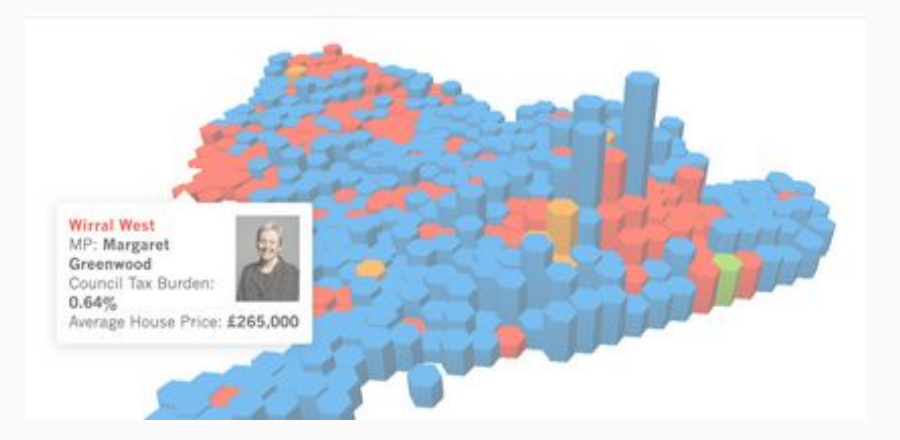

NB: I'm not affiliated with Flourish, just a fan (and user)!

## Practicalities

- You need to sign up for an account
  - You can use a Google account
- Free if the data is made public
  - Make sure you're not sharing sensitive data
- You need to have prepared data beforehand
  - You can copy and paste from Excel, or import a CSV file

# Some alternative tools

Flourish isn't the only tool to help visualise data

Datawrapper

### https://www.datawrapper.de/

### https://plotly.com/chart-studio/

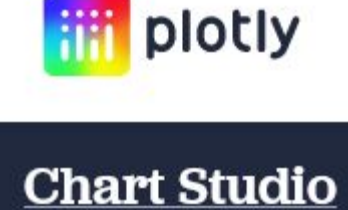

## **RAW**Graphs

https://rawgraphs.io/

# Some alternative tools II

Flourish isn't the only tool to help visualise data

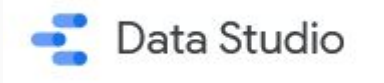

https://datastudio.google.com

## https://powerbi.microsoft.com/

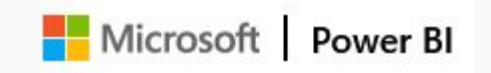

https://www.tableau.com

## Why Flourish?

- Easy to use
- Professional-looking visualisations
- Wide range of visualisation types

- Flexible
- Shareable
- Can embed on websites

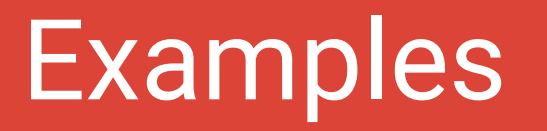

# Simple charts

Central government funding for bus services has fallen over the past decade Total estimated net support paid by central and local government for local bus services: England, 1996/97–2018/19

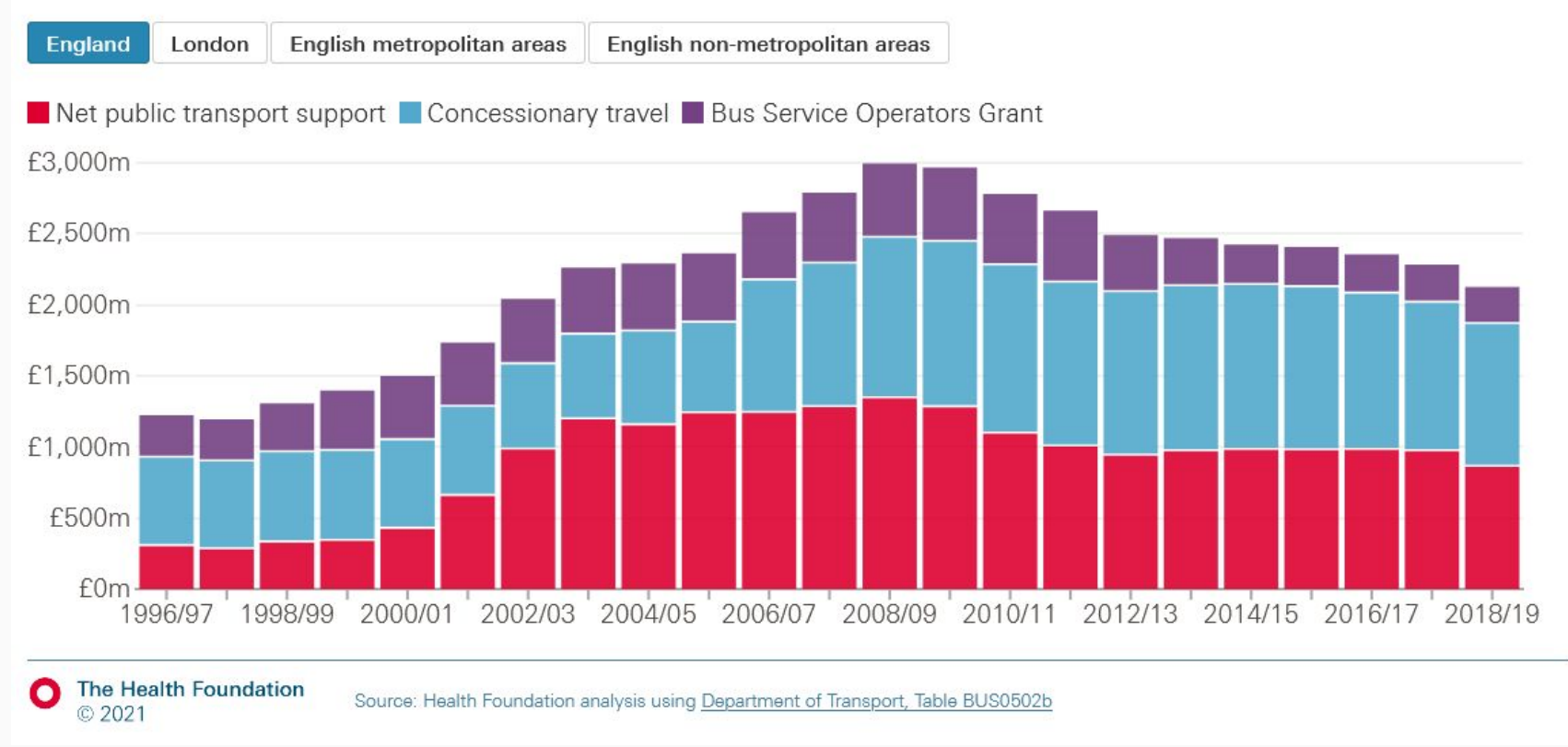

https://health.org.uk/evidence-hub/transport/transport-trends/trends-in-financial-support-for-local-bus-services

## The vast majority of distance travelled is by private transport modes

Passenger kilometres travelled per person by each transport mode: Great Britain 1952–2019

Average passenger distance travelled per person (thousand km) Total passenger distance travelled (billion km)

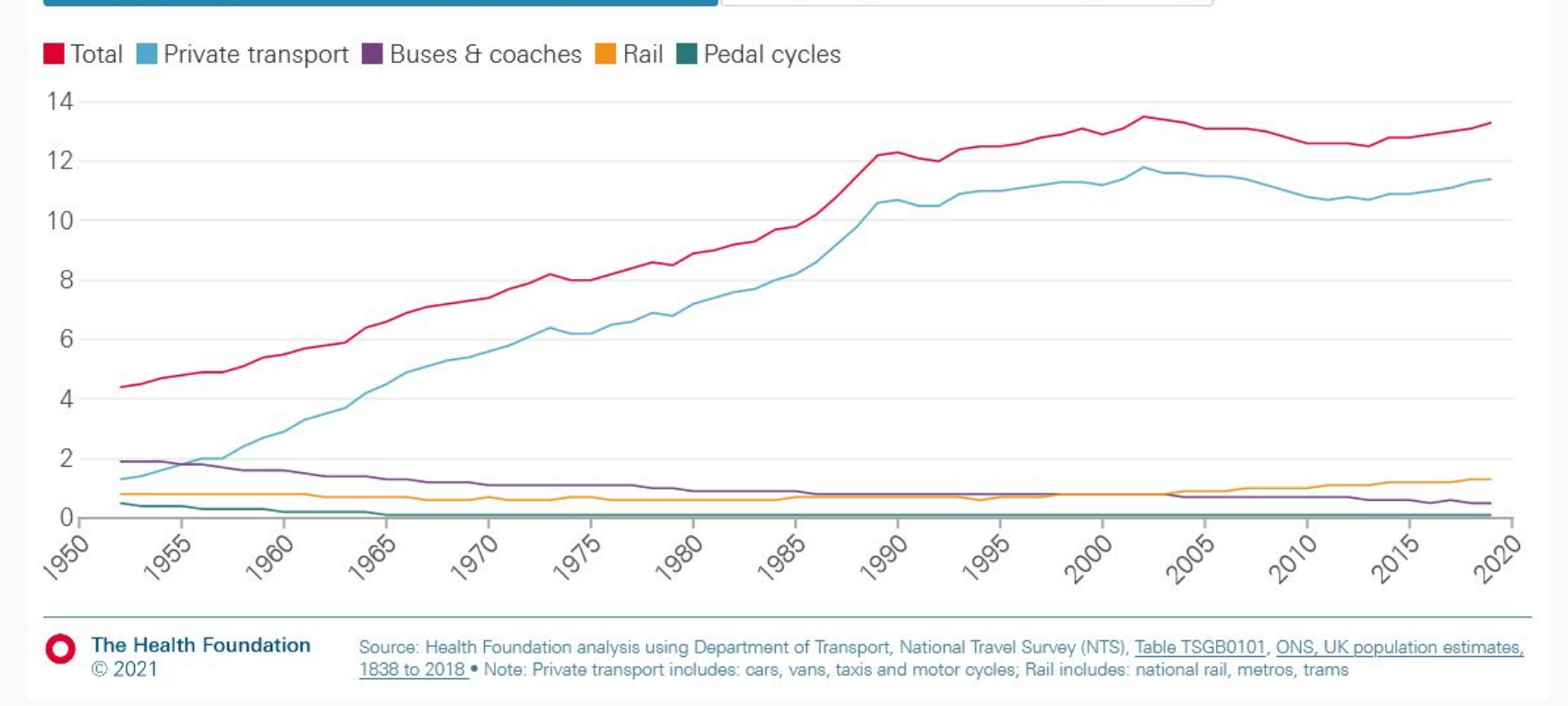

### https://health.org.uk/evidence-hub/transport/transport-trends/trends-in-distance-travelled-by-transport-mode

## The relationship between physical activity and health

Share of adults who walk or cycle at least five times per week and share of adults classified as overweight or obese, by local authority: England, 2018/19

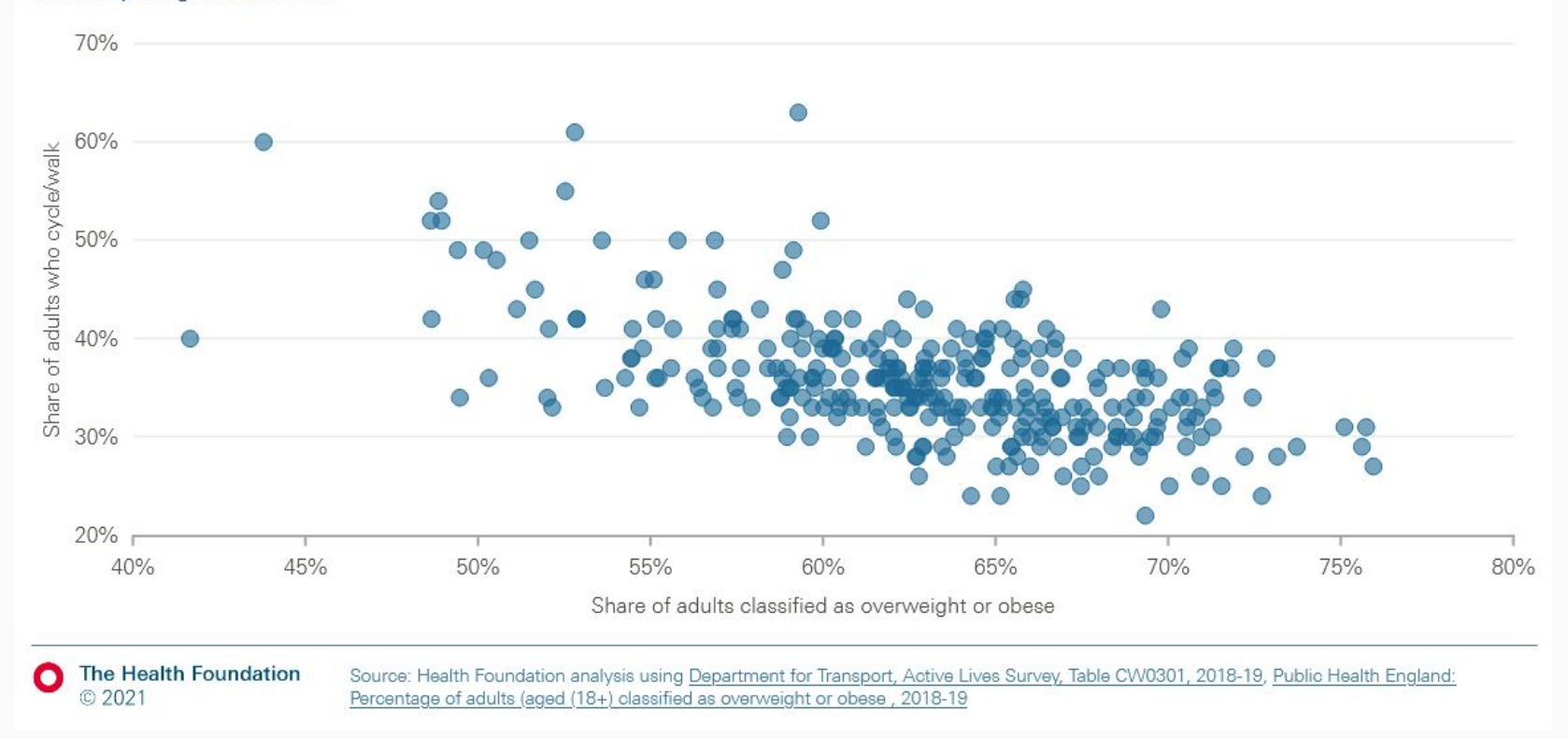

### https://health.org.uk/evidence-hub/transport/active-travel/relationship-between-physical-activity-and-health

## How popular was your name?

Search 22 million English birth records since the 1840s. Compare your friends or family, or see some interesting examples.

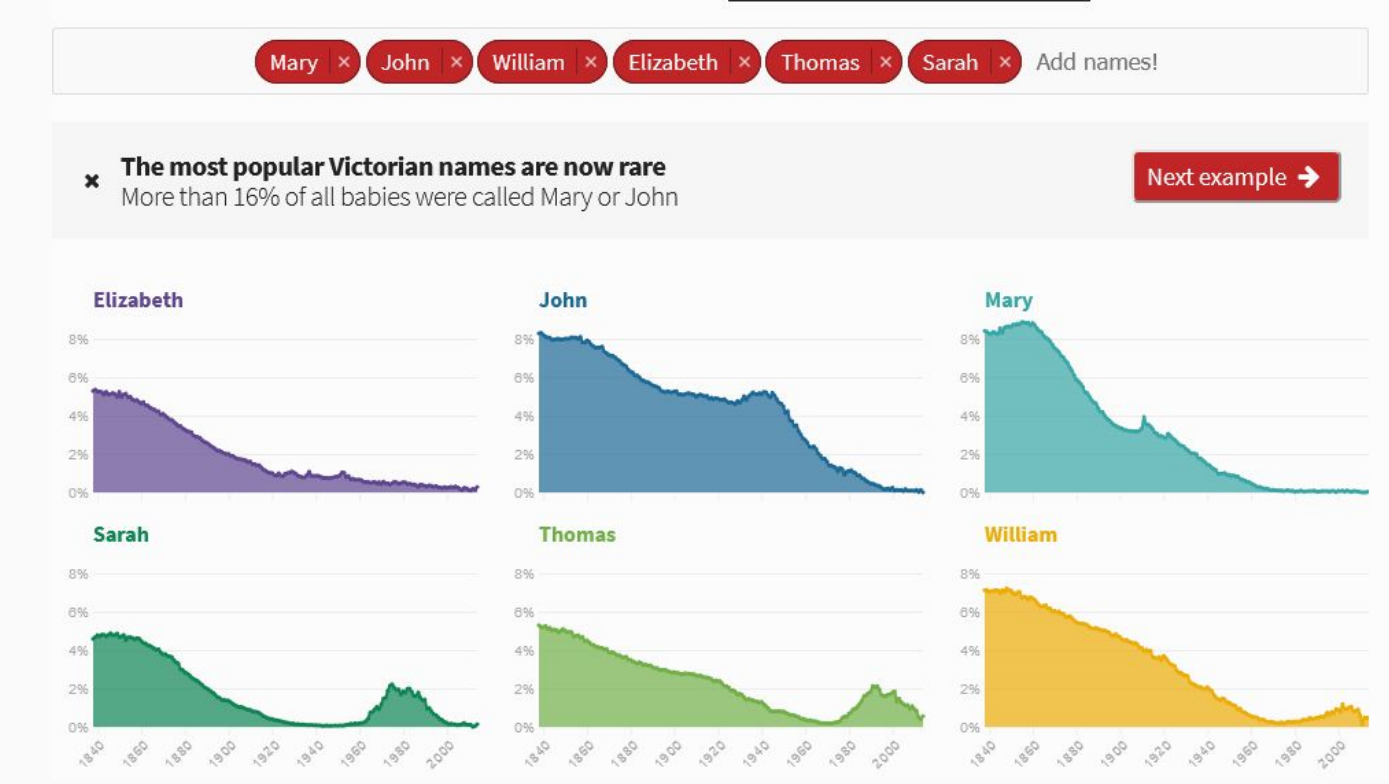

https://demos.flourish.studio/namehistory/?names=Mary.John,William,Elizabeth,Thomas,Sarah

# Networks and relationships

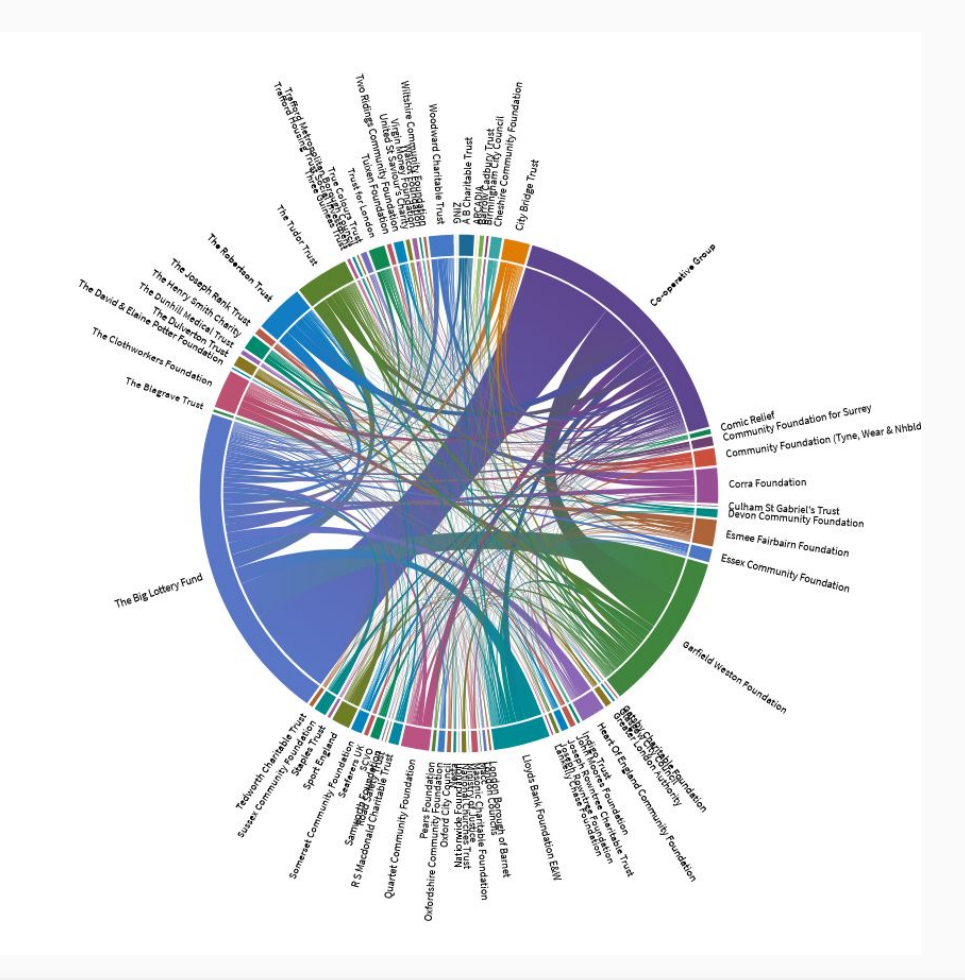

## https://public.flourish.studio/visualisation/155633/

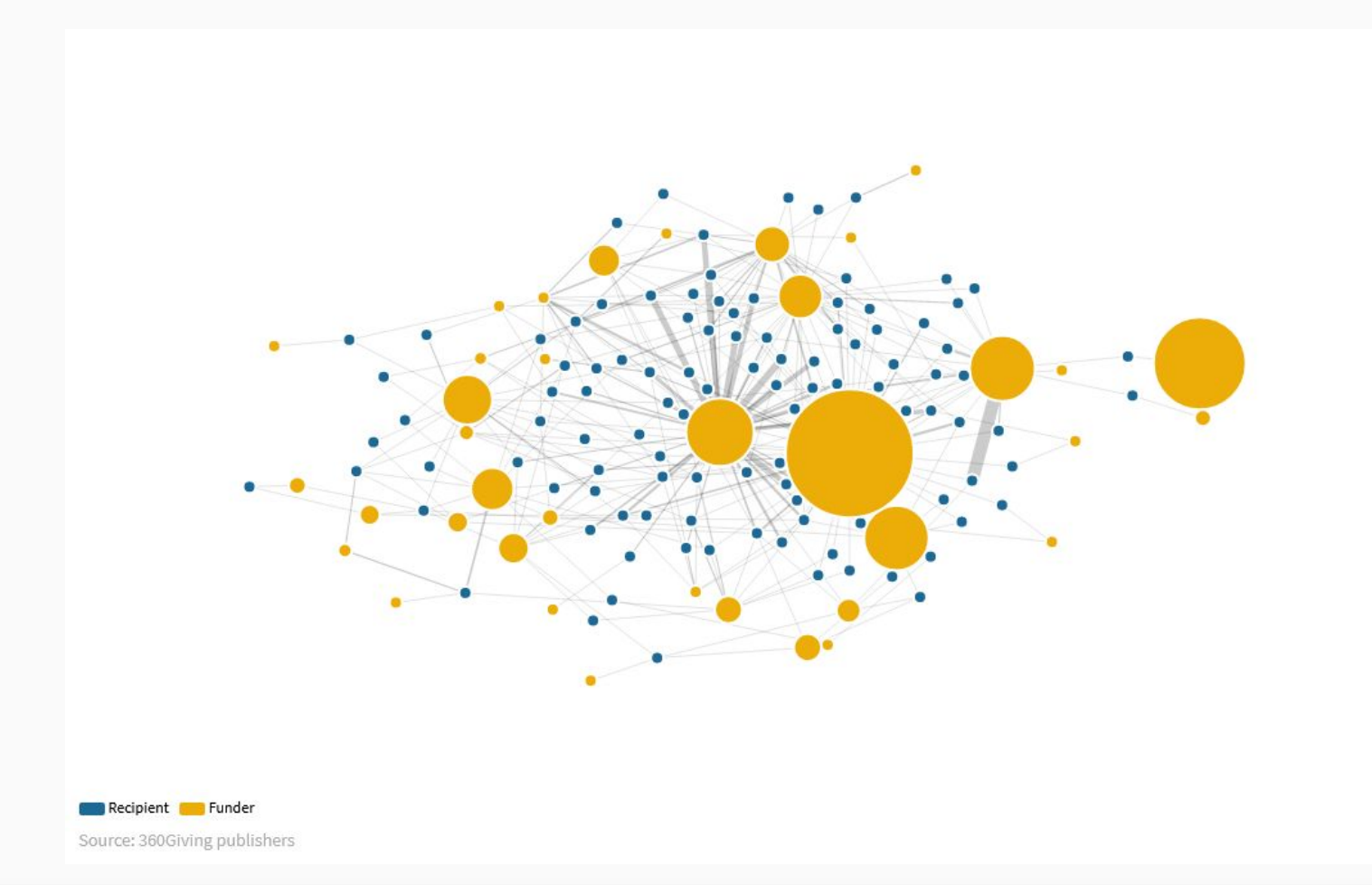

https://public.flourish.studio/visualisation/989471/

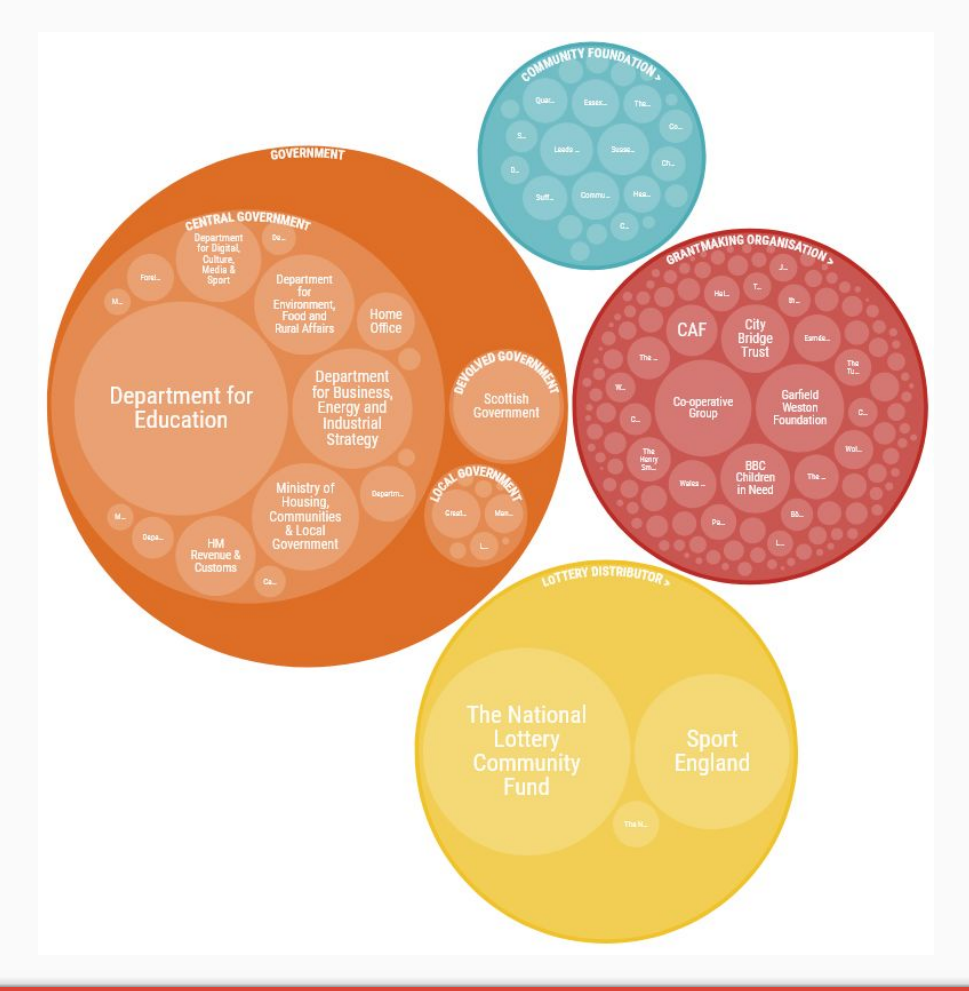

https://public.flourish.studio/visualisation/6435206/

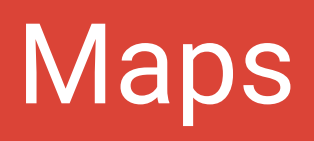

### London advice provision vs need

Poverty rate (from London Poverty Profile)

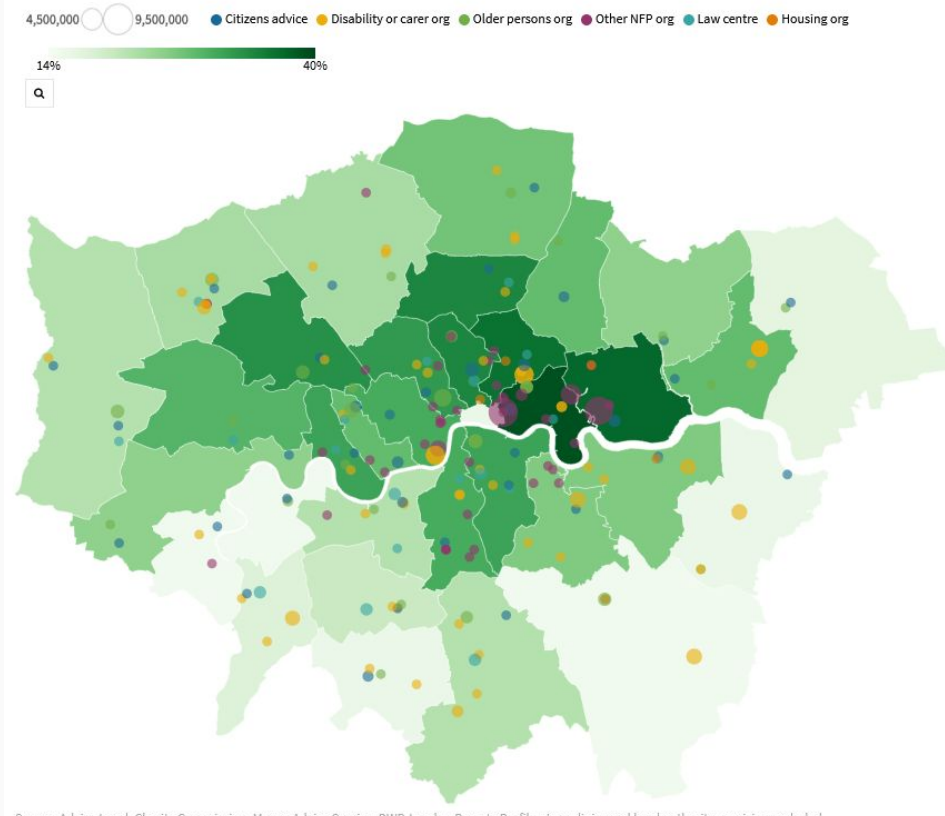

Source: Advice Local, Charity Commission, Money Advice Service, DWP, London Poverty Profile + Law clinics and local authority provision excluded

https://public.flourish.studio/visualisation/450910/

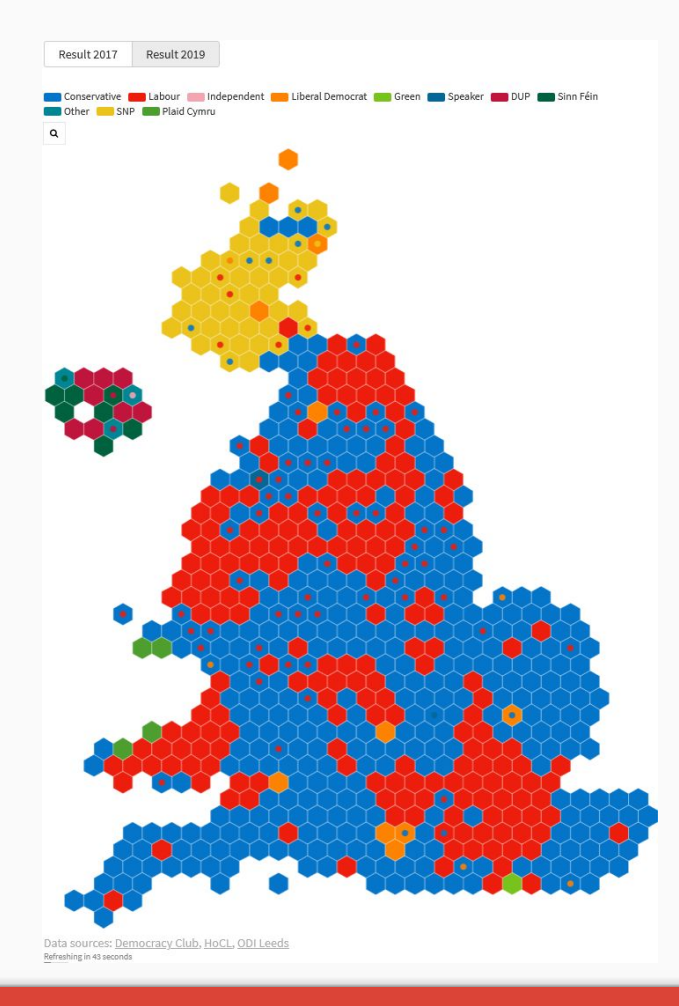

https://public.flourish.studio/visualisation/1042739/

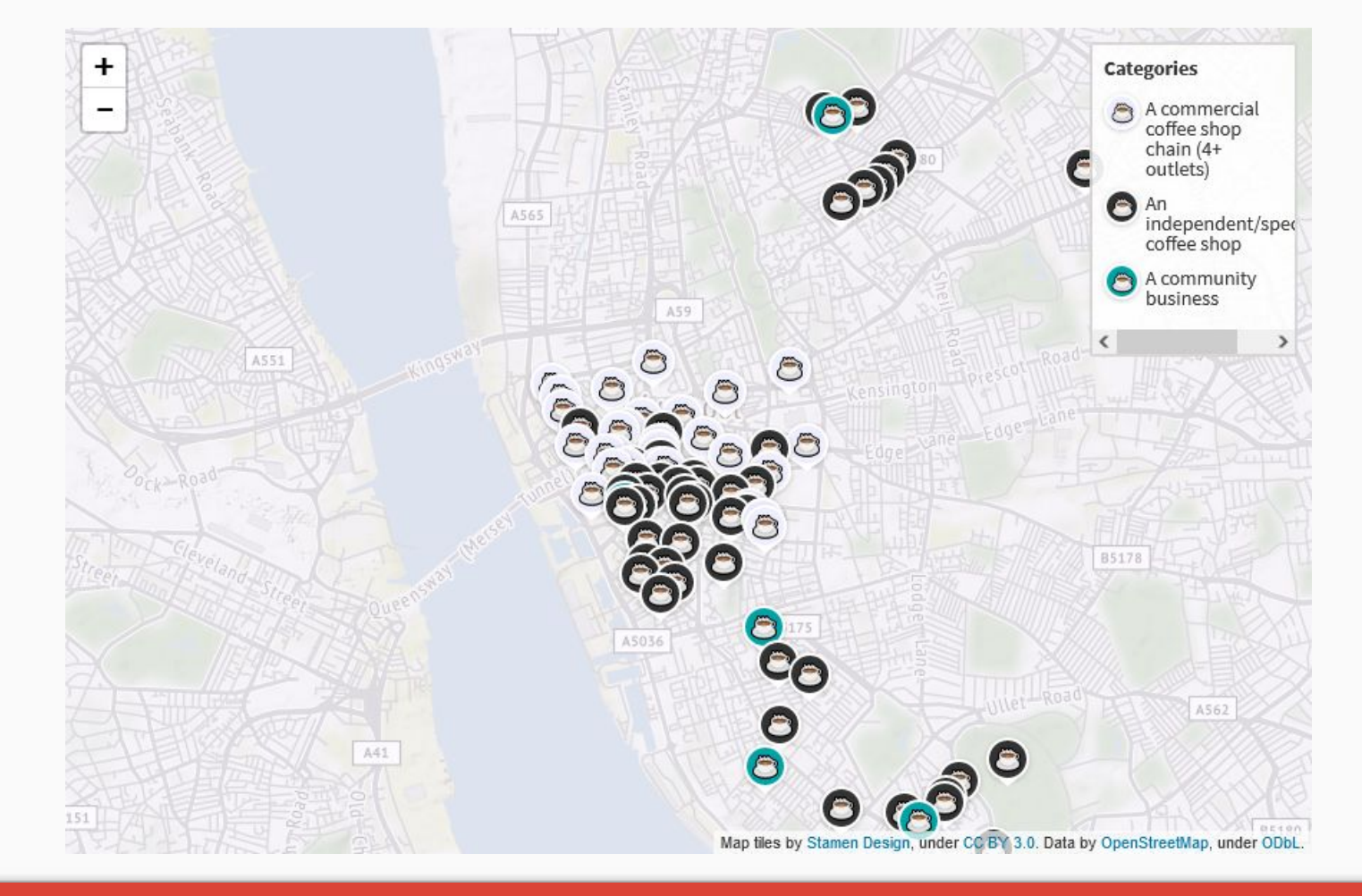

### https://public.flourish.studio/visualisation/409307/

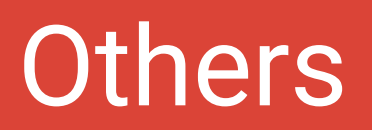

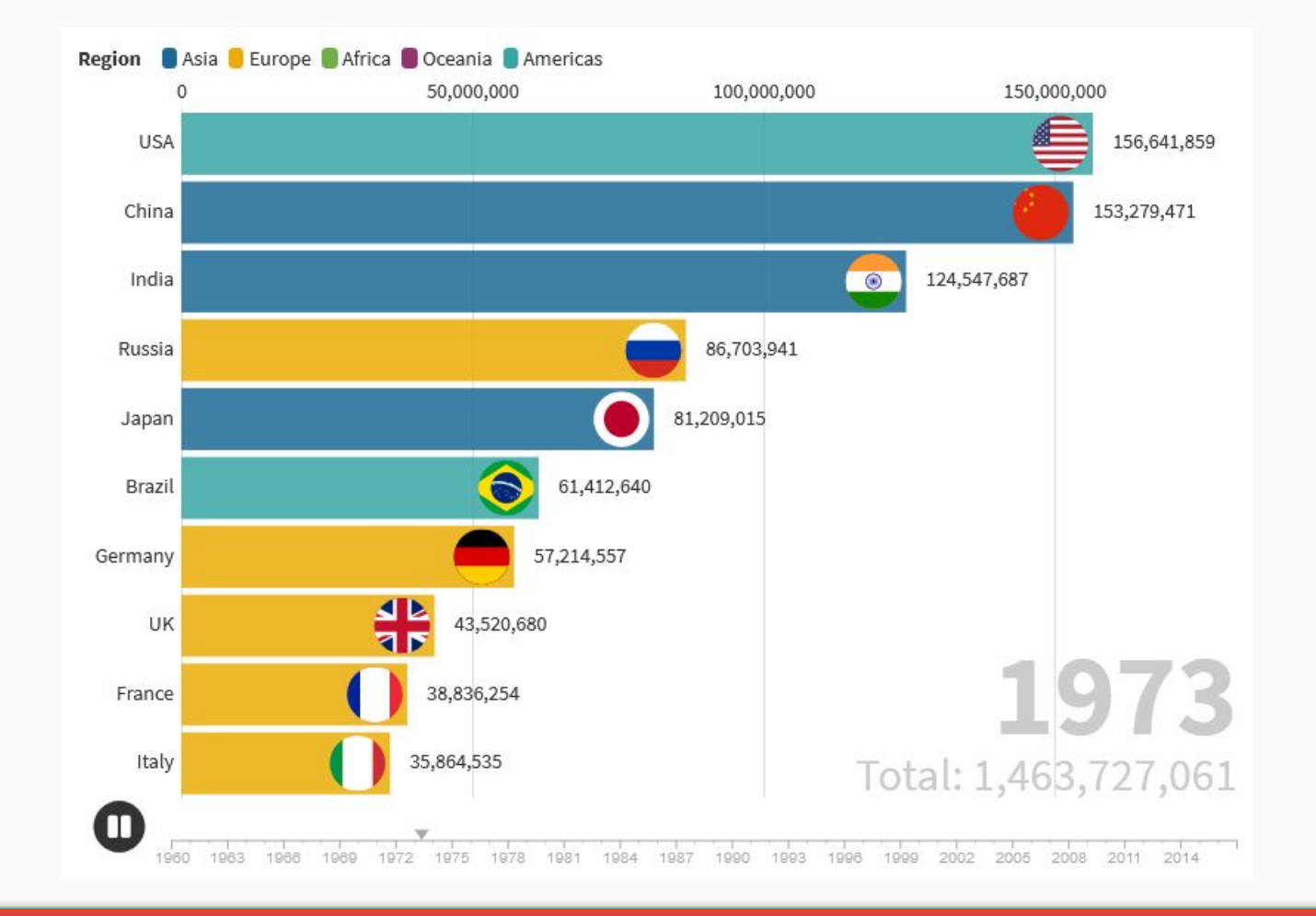

https://app.flourish.studio/@flourish/bar-chart-race

### Defender Midfielder Forward Winger Goalkeeper

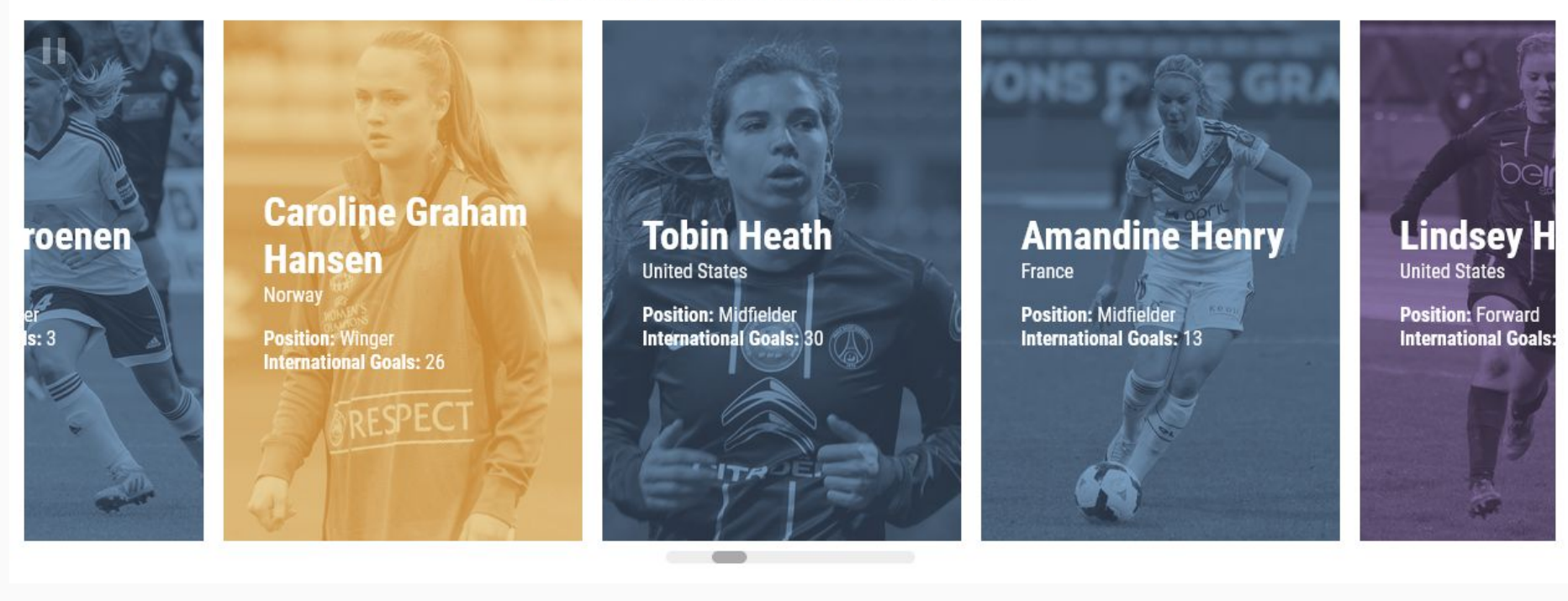

Favourite animal 🗧 Cat 🛢 Dog 📒 Elephant 📕 Meerkat 🛢 Monkey 🛢 Otter 🛢 Rabbit

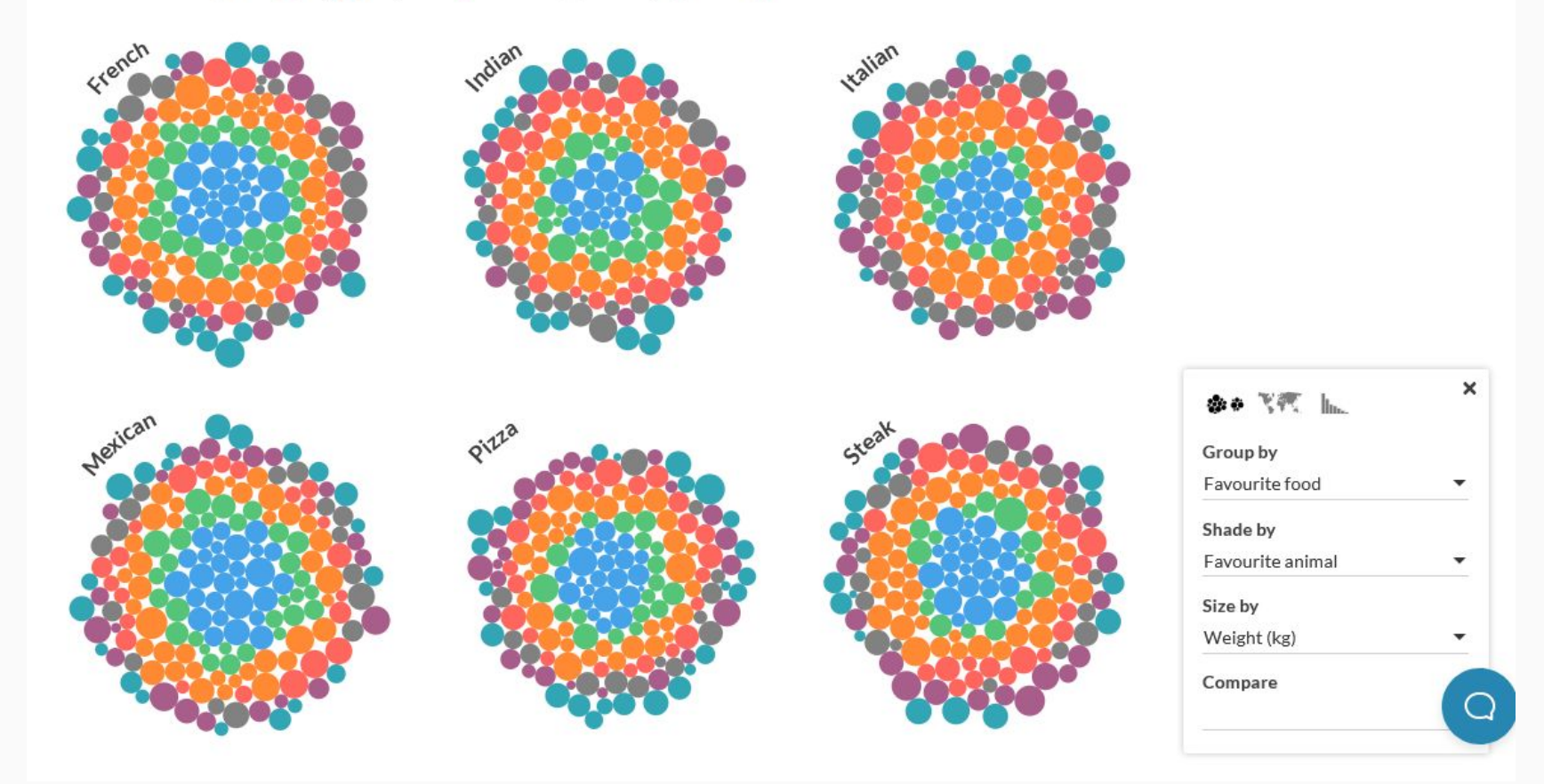

### https://flourish.studio/visualisations/survey-data/

#### Search...

| State           | Official State Bird  | Capital      | Official State Nickname | Vote share | Population |
|-----------------|----------------------|--------------|-------------------------|------------|------------|
| Alabama         | Yellowhammer         | Montgomery   | Heart of Dixie          |            |            |
| Alaska          | Willow ptarmigan     | Juneau       | The Last Frontier       |            |            |
| Arizona         | Cactus wren          | Phoenix      | Grand Canyon State      |            |            |
| Arkansas        | Northern mockingbird | Little Rock  | Natural State           |            |            |
| California      | California quail     | Sacramento   | Golden State            |            |            |
| Colorado        | Lark bunting         | Denver       | Centennial State        |            |            |
| Connecticut     | American robin       | Hartford     | Constitution State      |            |            |
| Delaware        | Delaware blue hen    | Dover        | First State             |            |            |
| Washington D.C. | Wood thrush          | n/a          | n/a                     |            |            |
| Florida         | Northern mockingbird | Tallahassee  | Sunshine State          |            |            |
| Georgia         | Brown thrasher       | Atlanta      | Peach State             |            |            |
| Hawaii          | Hawaiian goose       | Honolulu     | Aloha State             |            |            |
| Idaho           | Mountain bluebird    | Boise        | Gem State               |            |            |
| Illinois        | Northern cardinal    | Springfield  | Prairie State           |            |            |
| Indiana         | Northern cardinal    | Indianapolis | Crossroads of America   |            |            |
|                 |                      |              | 1 🗘 /4 🔉                |            |            |

# 34d 5h 23m 34s

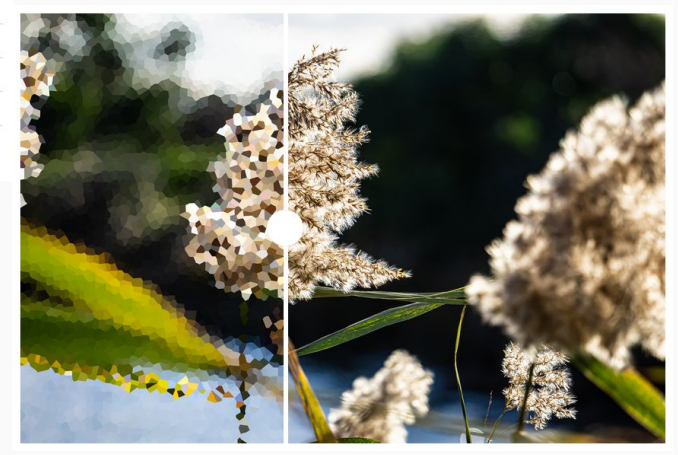

## Part 2: Let's visualise some data

# Preparing your data

## What makes a good dataset?

http://www.clean-sheet.org/

- One row for headers
- One row for each piece of data
- Don't use:
  - Merged cells
  - Borders/blank cells as dividers
  - Colours to show information
- Don't include totals at the bottom of the data (use a separate sheet instead)

## Dataset we're going to use

London Datastore:

 Employees earning below the London Living Wage (LLW)

https://data.london.gov.uk/dataset/earning-below-llw

Part of a series of measures looking at Economic Fairness:

https://data.london.gov.uk/economic-fairn ess/labour-market/

## Dataset before cleaning

|                                            |               |      |                |        |      | Th               | e estimated | number | of employ |
|--------------------------------------------|---------------|------|----------------|--------|------|------------------|-------------|--------|-----------|
|                                            | All employees |      | Male employees |        |      | Female employees |             |        |           |
| 1997 - 1 - 1 - 1 - 1 - 1 - 1 - 1 - 1 - 1 - | Number        | %    | CV             | Number | %    | CV               | Number      | %      | CV        |
| 2005                                       | 446           | 13.3 | 1.7            | 188    | 10.8 | 2.6              | 258         | 16.1   | 2.2       |
| 2006                                       | 406           | 12.0 | 1.3            | 182    | 10.3 | 1.9              | 224         | 13.8   | 1.7       |
| 2007                                       | 446           | 12.7 | 1.8            | 200    | 10.7 | 2.7              | 246         | 14.9   | 2.4       |
| 2008                                       | 469           | 12.8 | 1.8            | 210    | 10.9 | 2.7              | 259         | 15.1   | 2.3       |
| 2009                                       | 454           | 12.8 | 1.6            | 204    | 10.7 | 2.4              | 250         | 15.2   | 2.1       |
| 2010                                       | 471           | 13.0 | 1.5            | 214    | 11.1 | 2.3              | 256         | 15.3   | 2         |
| 2011                                       | 542           | 14.8 | 1.4            | 251    | 12.6 | 2                | 291         | 17.3   | 1.8       |
| 2012                                       | 611           | 16.7 | 1.3            | 285    | 14.5 | 1.9              | 327         | 19.1   | 1.7       |
| 2013                                       | 669           | 17.4 | 1.2            | 294    | 14.5 | 1.9              | 375         | 20.6   | 1.6       |
| 2014                                       | 755           | 19.1 | 1.1            | 340    | 16.5 | 1.7              | 415         | 22.1   | 1.5       |
| 2015                                       | 798           | 20.0 | 1.1            | 348    | 16.6 | 1.8              | 450         | 23.8   | 1.5       |
| 2016                                       | 802           | 19.5 | 1.1            | 359    | 16.7 | 1.8              | 443         | 22.5   | 1.5       |
| 2017                                       | 814           | 19.4 | 1.2            | 362    | 16.4 | 1.8              | 452         | 22.6   | 1.5       |
| 2018                                       | 871           | 20.5 | 1.1            | 394    | 17.2 | 1.8              | 487         | 24.1   | 1.4       |
| 2019                                       | 838           | 19.7 | 1.1            | 354    | 16.3 | 1.9              | 483         | 23.3   | 1.4       |
| 2020 (provisional)                         | 780           | 19.5 | 1.5            | 314    | 15.5 | 2.5              | 466         | 23.7   | 1.9       |

## Dataset after cleaning

| Year | All employees - Number | All employees - % | All employees - CV | Male employees - Number | Male employees - % | Male employees - CV | Female employees - Number | Female employees - % | Female employees - CV |
|------|------------------------|-------------------|--------------------|-------------------------|--------------------|---------------------|---------------------------|----------------------|-----------------------|
| 2005 | 446                    | 13.3              | 1.7                | 188                     | 10.8               | 2.6                 | 258                       | 16.1                 | 2.2                   |
| 2006 | 406                    | 12                | 1.3                | 182                     | 10.3               | 1.9                 | 224                       | 13.8                 | 1.7                   |
| 2007 | 446                    | 12.7              | 1.8                | 200                     | 10.7               | 2.7                 | 246                       | 14.9                 | 2.4                   |
| 2008 | 469                    | 12.8              | 1.8                | 210                     | 10.9               | 2.7                 | 259                       | 15.1                 | 2.3                   |
| 2009 | 454                    | 12.8              | 1.6                | 204                     | 10.7               | 2.4                 | 250                       | 15.2                 | 2.1                   |
| 2010 | 471                    | 13                | 1.5                | 214                     | 11.1               | 2.3                 | 256                       | 15.3                 | 2                     |
| 2011 | 542                    | 14.8              | 1.4                | 251                     | 12.6               | 2                   | 291                       | 17.3                 | 1.8                   |
| 2012 | 611                    | 16.7              | 1.3                | 285                     | 14.5               | 1.9                 | 327                       | 19.1                 | 1.7                   |
| 2013 | 669                    | 17.4              | 1.2                | 294                     | 14.5               | 1.9                 | 375                       | 20.6                 | 1.6                   |
| 2014 | 755                    | 19.1              | 1.1                | 340                     | 16.5               | 1.7                 | 415                       | 22.1                 | 1.5                   |
| 2015 | 798                    | 20                | 1.1                | 348                     | 16.6               | 1.8                 | 450                       | 23.8                 | 1.5                   |
| 2016 | 802                    | 19.5              | 1.1                | 359                     | 16.7               | 1.8                 | 443                       | 22.5                 | 1.5                   |
| 2017 | 814                    | 19.4              | 1.2                | 362                     | 16.4               | 1.8                 | 452                       | 22.6                 | 1.5                   |
| 2018 | 871                    | 20.5              | 1.1                | 394                     | 17.2               | 1.8                 | 487                       | 24.1                 | 1.4                   |
| 2019 | 838                    | 19.7              | 1.1                | 354                     | 16.3               | 1.9                 | 483                       | 23.3                 | 1.4                   |
| 2020 | 780                    | 19.5              | 1.5                | 314                     | 15.5               | 2.5                 | 466                       | 23.7                 | 1.9                   |

## Here's one I made earlier

https://www.dropbox.com/s/h15aboeqlioj8s2/employees-earning-below-llw-clean.csv?dl=1

Download this file and open in Excel

You can also copy the data straight from the web page:

https://www.dropbox.com/s/h15aboeqlioj8s2/employees-earning-below-llw-clean.csv?dl=0

## Exercise 1: Let's make a simple chart

## https://app.flourish.studio/projects

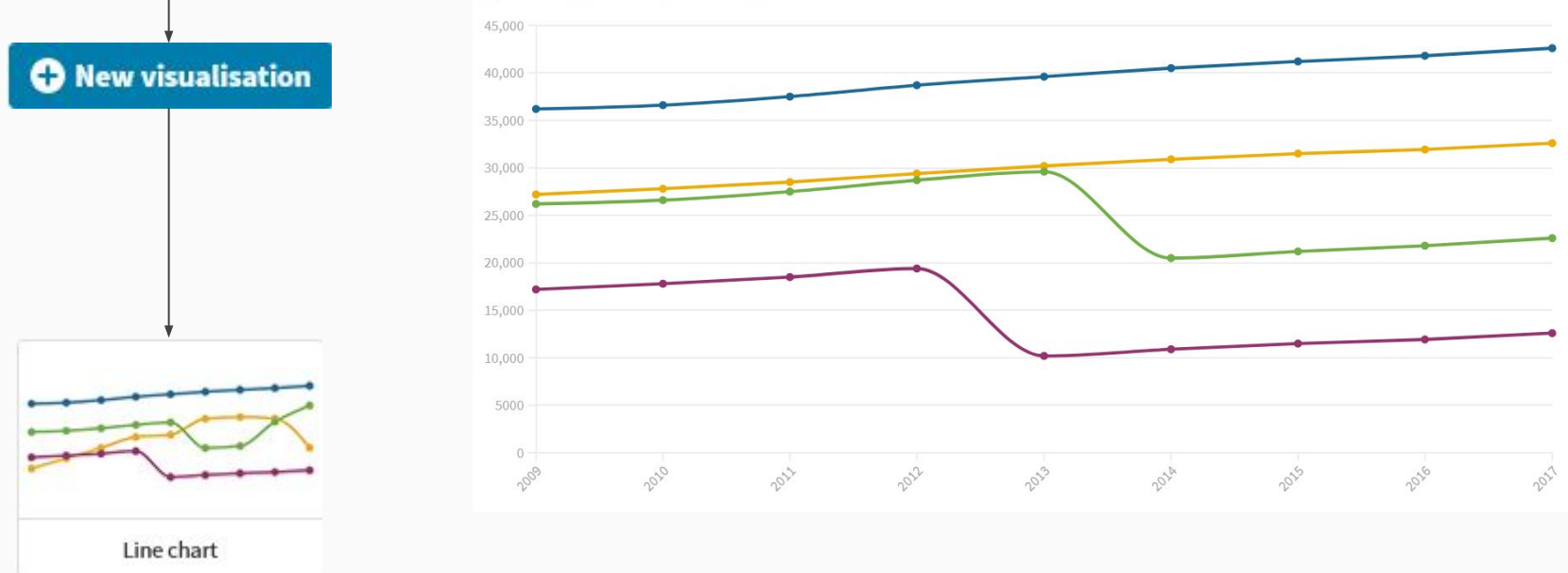

#### 📕 Column 1 📒 Column 2 📕 Column 3 📕 Column 4

### Step 1: Creating the chart

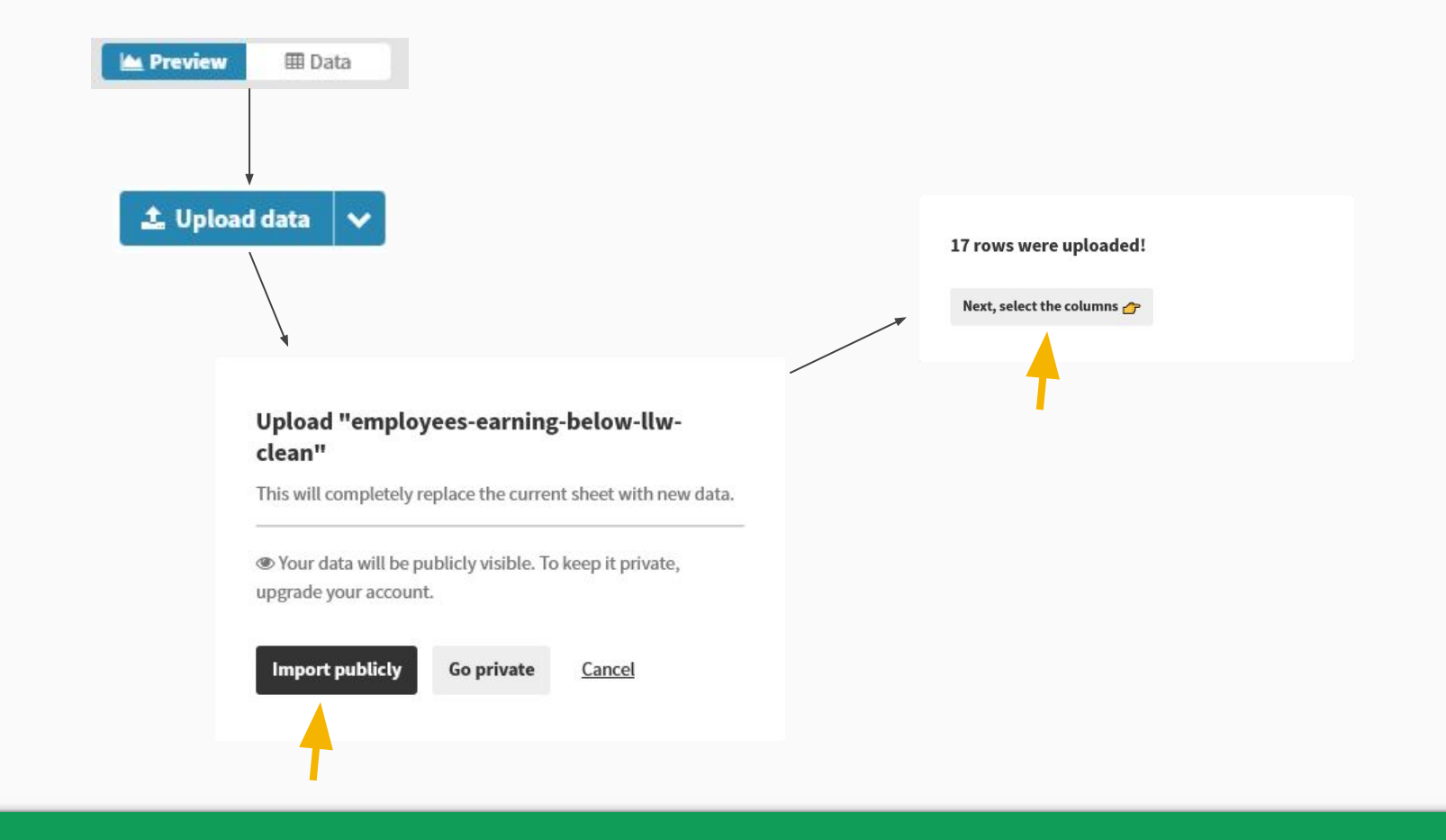

Step 2: Add our data

### 🆽 Data

### SELECT COLUMNS TO VISUALISE

| Labels/time 💿 REQUIRED                                                                                                | A   | - |
|----------------------------------------------------------------------------------------------------|-----|---|
| Values 📀                                                                                                    | B-C | - |
| Charts grid 🕑                                                                                                    |     |   |
| If specified and "Grid of charts" view is on, creates<br>a separate mini chart for each value found in the<br>column. |     |   |
| Row filter 💿                                                                                                    |     |   |
| Info for custom popups 💿                                                                                              |     |   |

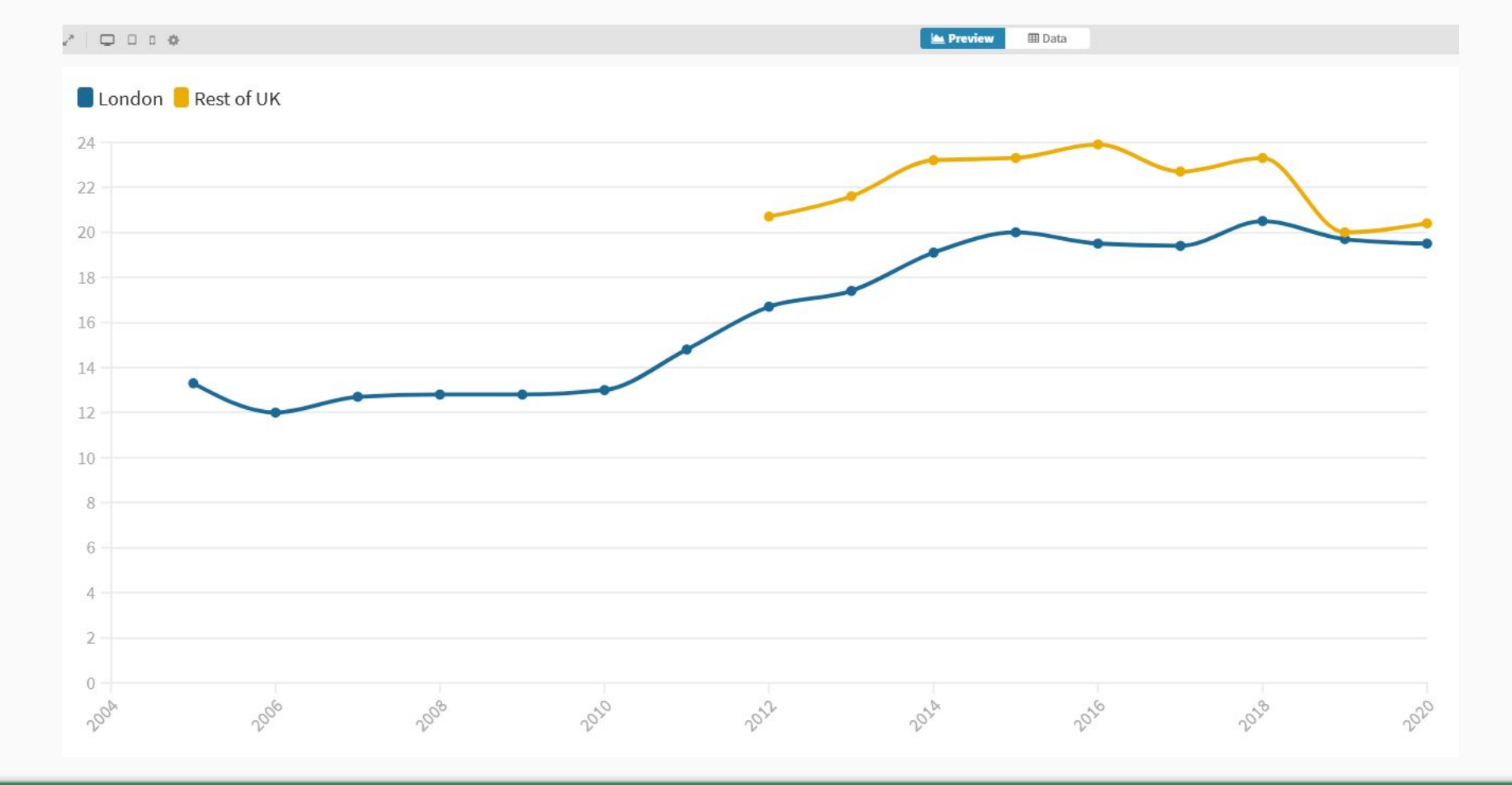

Step 4: Preview the chart

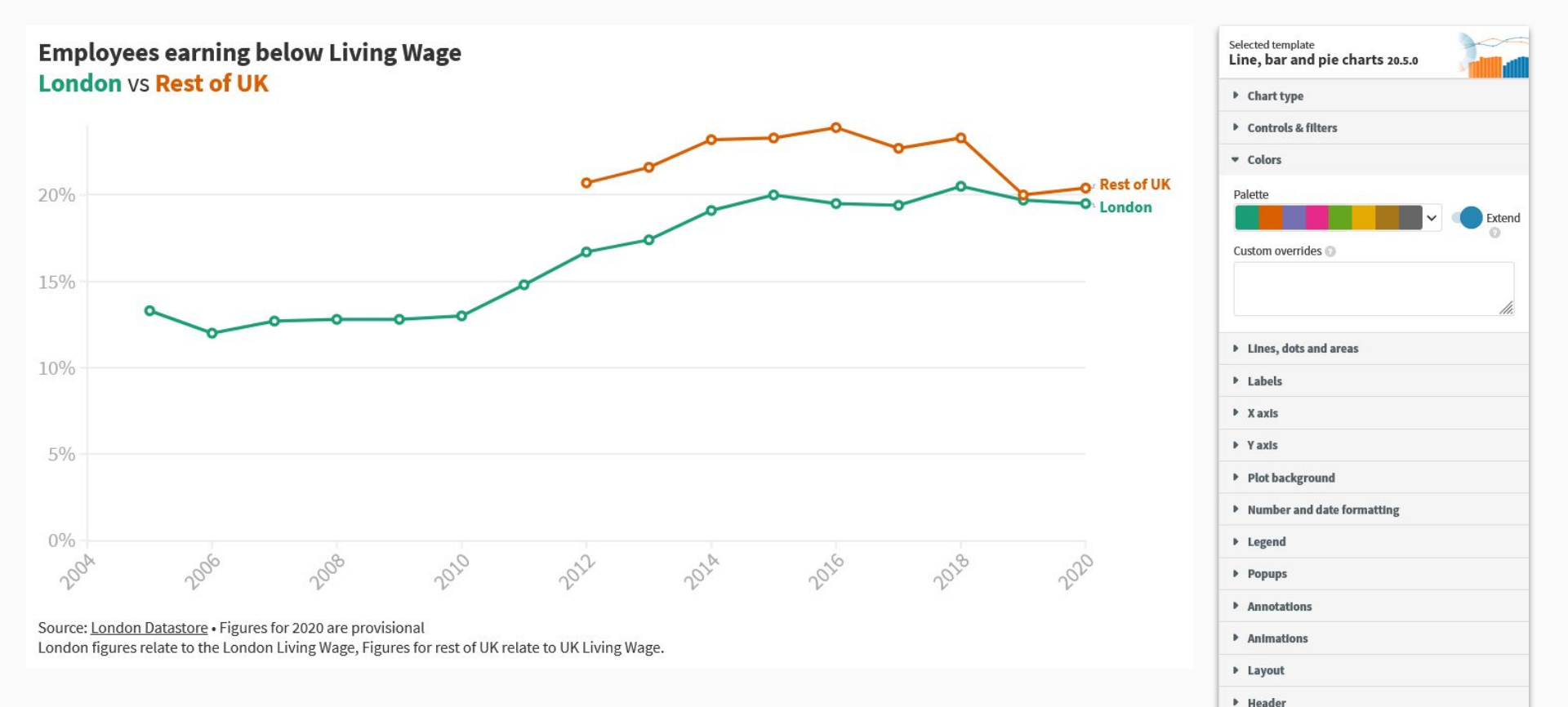

### Step 5: Clean up the chart

Footer
 Accessibility

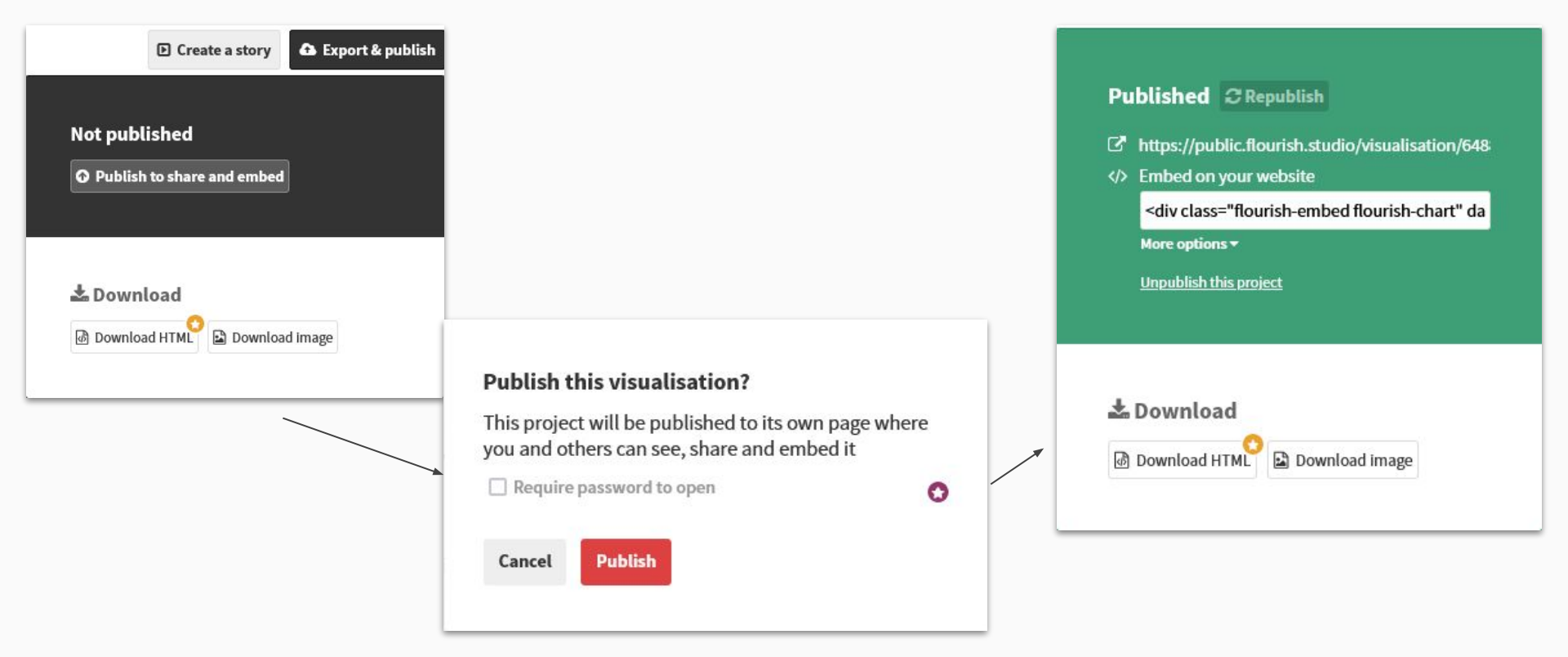

### https://public.flourish.studio/visualisation/6488473/

Step 6: Share the chart

# Exercise 2: Making a map

## https://app.flourish.studio/projects

+ New visualisation

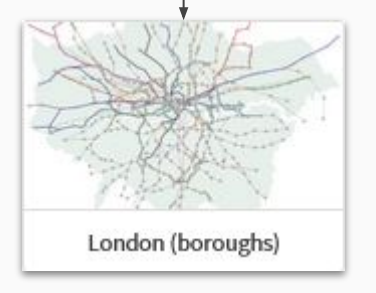

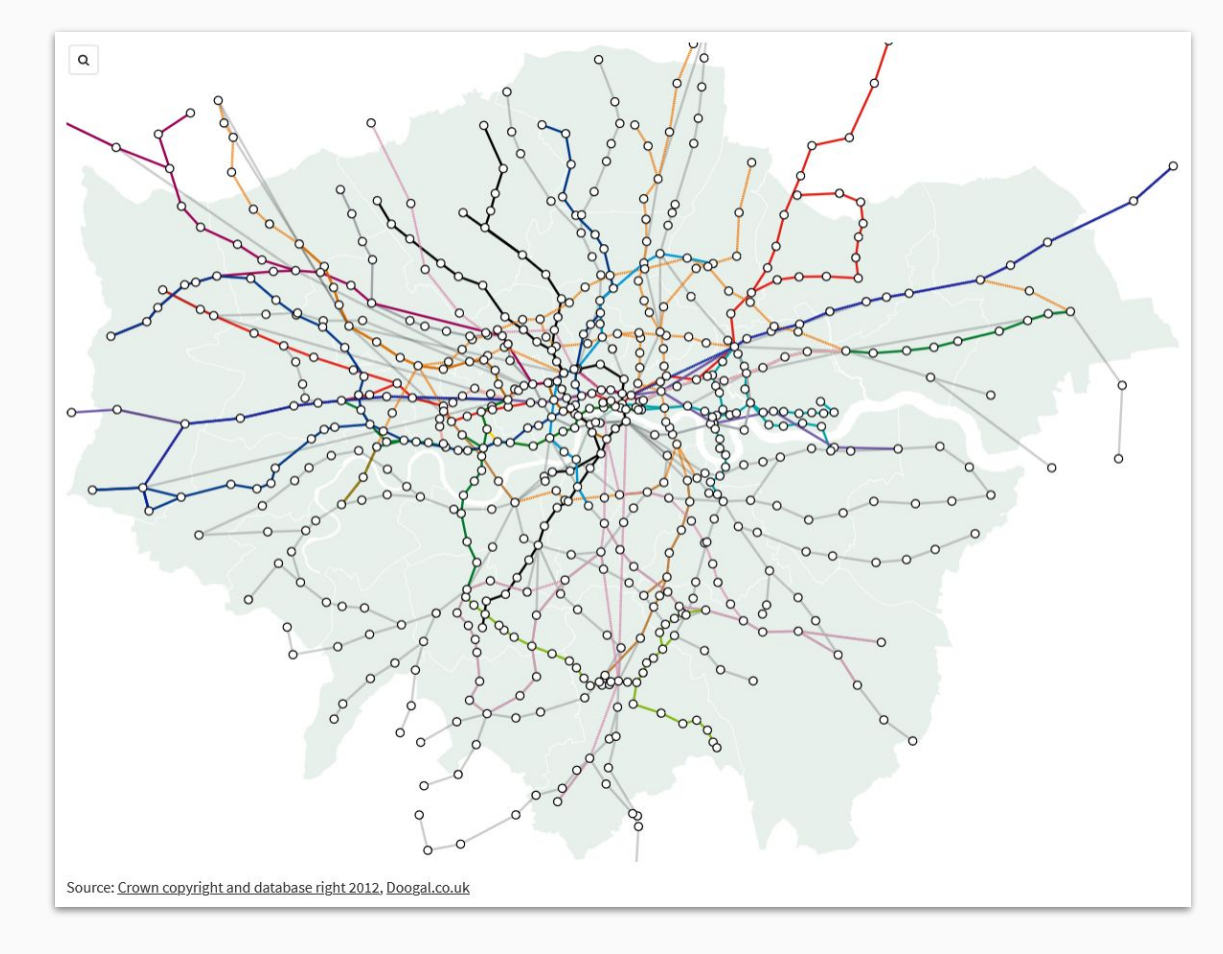

### Step 1: Creating the map

| Er                | abled   |        | Disa         | abled           | - |
|-------------------|---------|--------|--------------|-----------------|---|
| Radius            | Fill op | oacity | Default fill | Stroke<br>width | 9 |
| 3.5               | 1       | \$     |              | 1               | 0 |
| Stroke<br>opacity |         |        |              |                 |   |
| 1 0               |         | Custo  | m stroke     |                 |   |
| Stroke color      |         |        |              |                 |   |
|                   |         |        |              |                 |   |

|               | <ul> <li>Lines lay</li> </ul> | er                                        |                       |          |
|---------------|-------------------------------|-------------------------------------------|-----------------------|----------|
|               | Layer positio                 | on                                        |                       |          |
|               | Below regi                    | on highlights                             | Above region high     | ights    |
|               | COLOR                         | Querrides                                 |                       |          |
|               | Default                       | Bakerloo:#E<br>Central:#E3<br>Circle:#FFD | 336305<br>2017<br>300 | <b>~</b> |
| Change to "0" | WIDTH                         | Overrides 🔘                               |                       |          |
|               | Default<br>2                  |                                           |                       | li.      |
|               | OPACITY                       | Overrides 🔾                               |                       |          |
|               | Default                       | C2C:0.2<br>Chiltern Rai                   | ilwavs:0 2            | <u>^</u> |
|               | 1 0                           | Great North                               | ern:0.2               | 11.      |
|               | LINE-DASH ST                  | TYLE<br>Overrides 🗿                       |                       |          |
|               | Default                       | Thameslink                                | ::Long                |          |
|               | Solid 🗸                       | Overground                                | ig<br>I:Long          | 11.      |

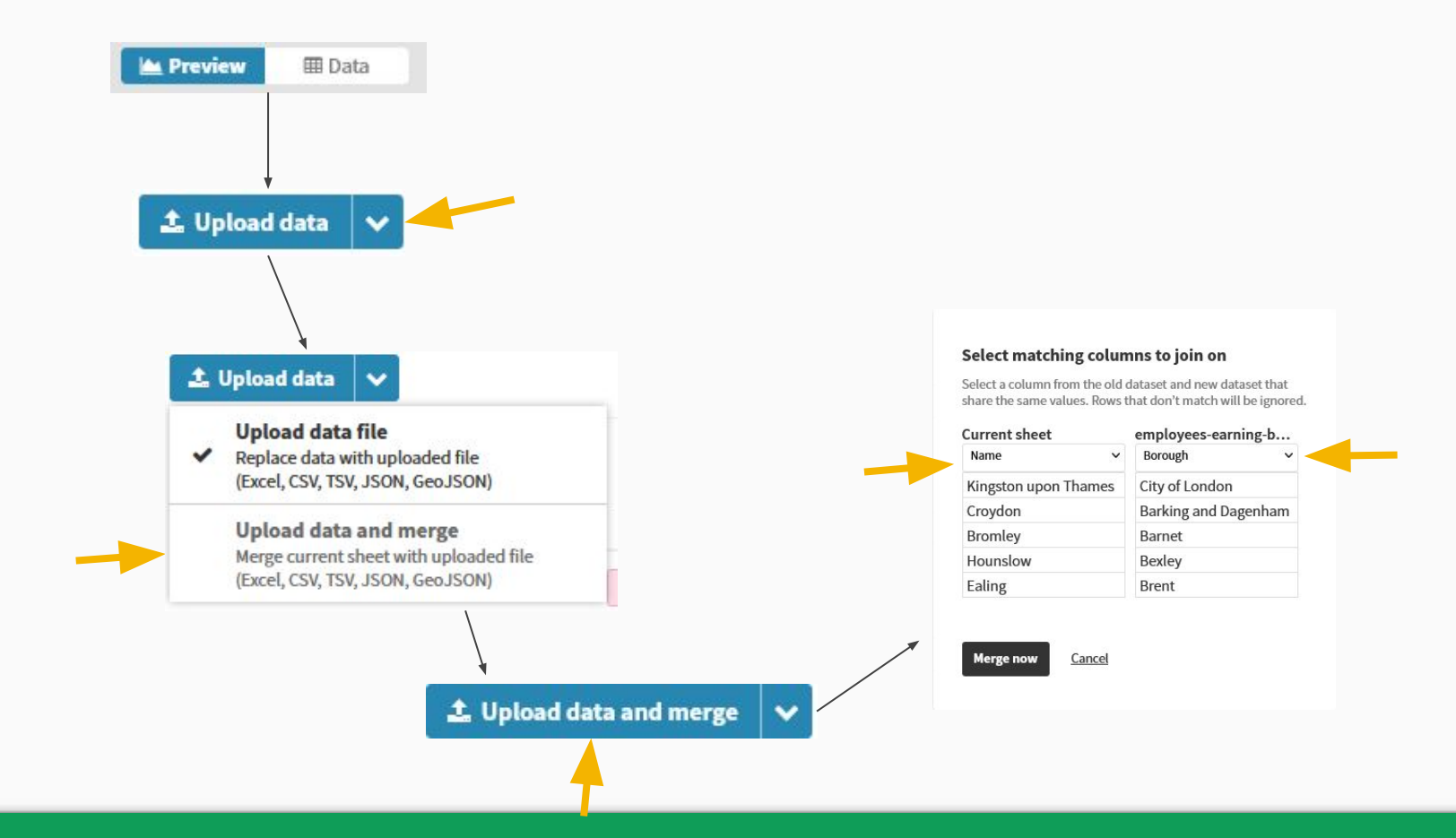

Step 3: Add our data

| m Regions                                                                                                    |   |
|----------------------------------------------------------------------------------------------------|---|
| SELECT COLUMNS TO VISUALISE                                                                                                    |   |
| Geometry                                                                                                    | Α |
| Name                                                                                                    | В |
| Value                                                                                                    | E |
| Group (experimental) 🖸                                                                                                    |   |
| Draw borders around groups of regions, e.g. state<br>borders around counties. May produce odd<br>results if the points of regions with shared<br>boundaries do not match precisely. |   |
| Metadata for popups                                                                                                    |   |

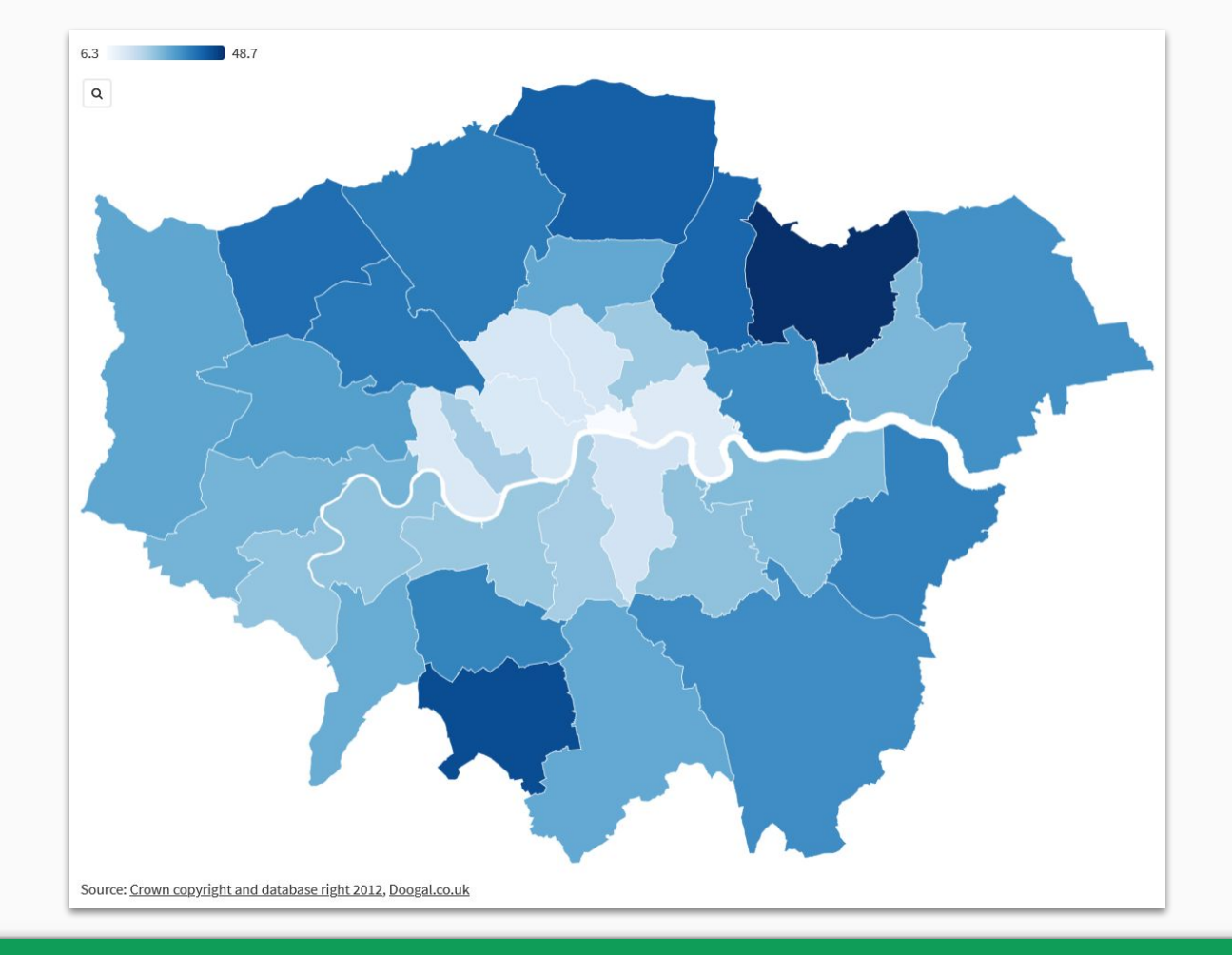

Step 5: Preview the map

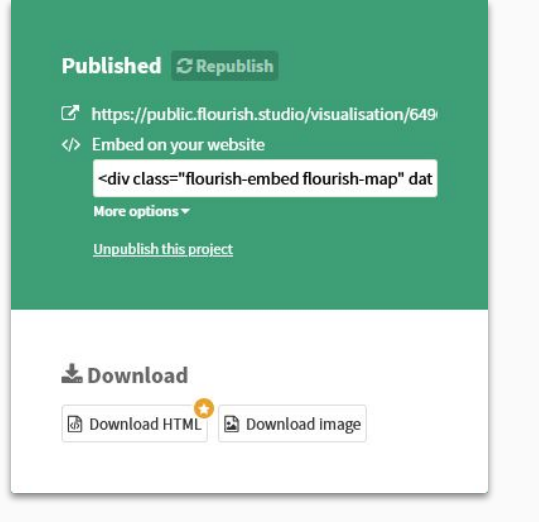

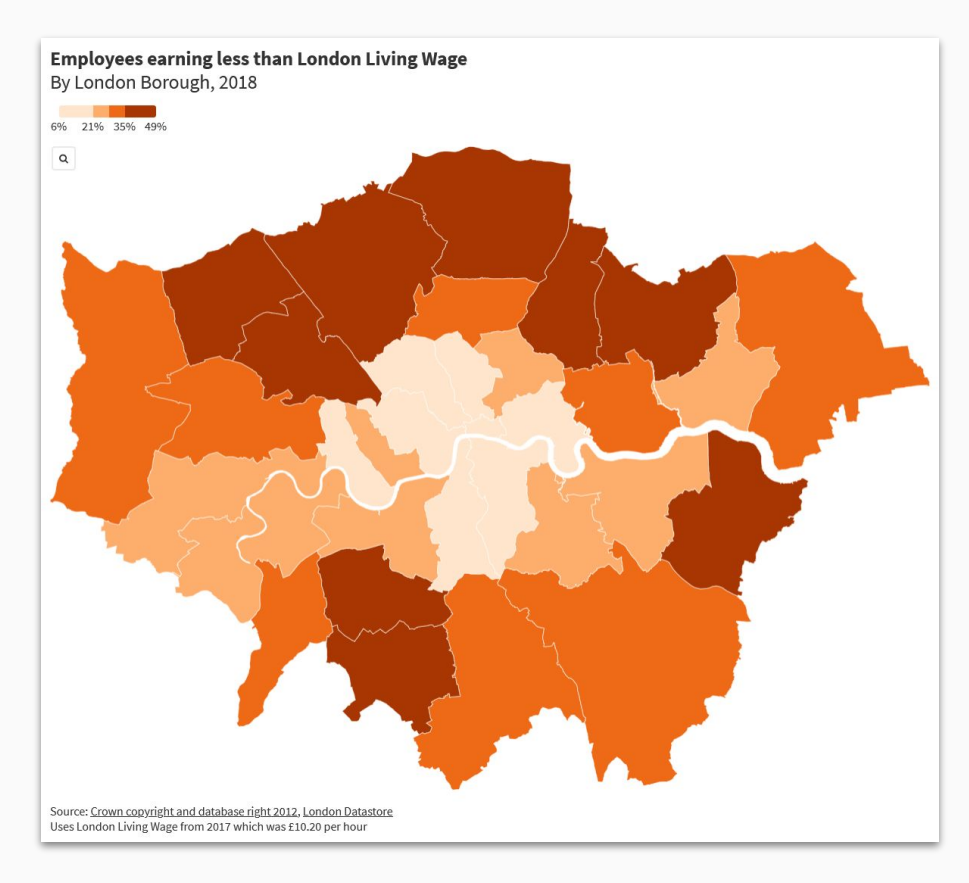

### https://public.flourish.studio/visualisation/6490939/

Step 6: Share the map

# Taking it further

## What we've done today

- 1. Make sure data is in the right format
- 2. Use a chart/map template
- 3. Add data to the right sheet
- 4. Use settings to get it looking right
- 5. Share the results

## What's next?

## Lots of other templates to explore

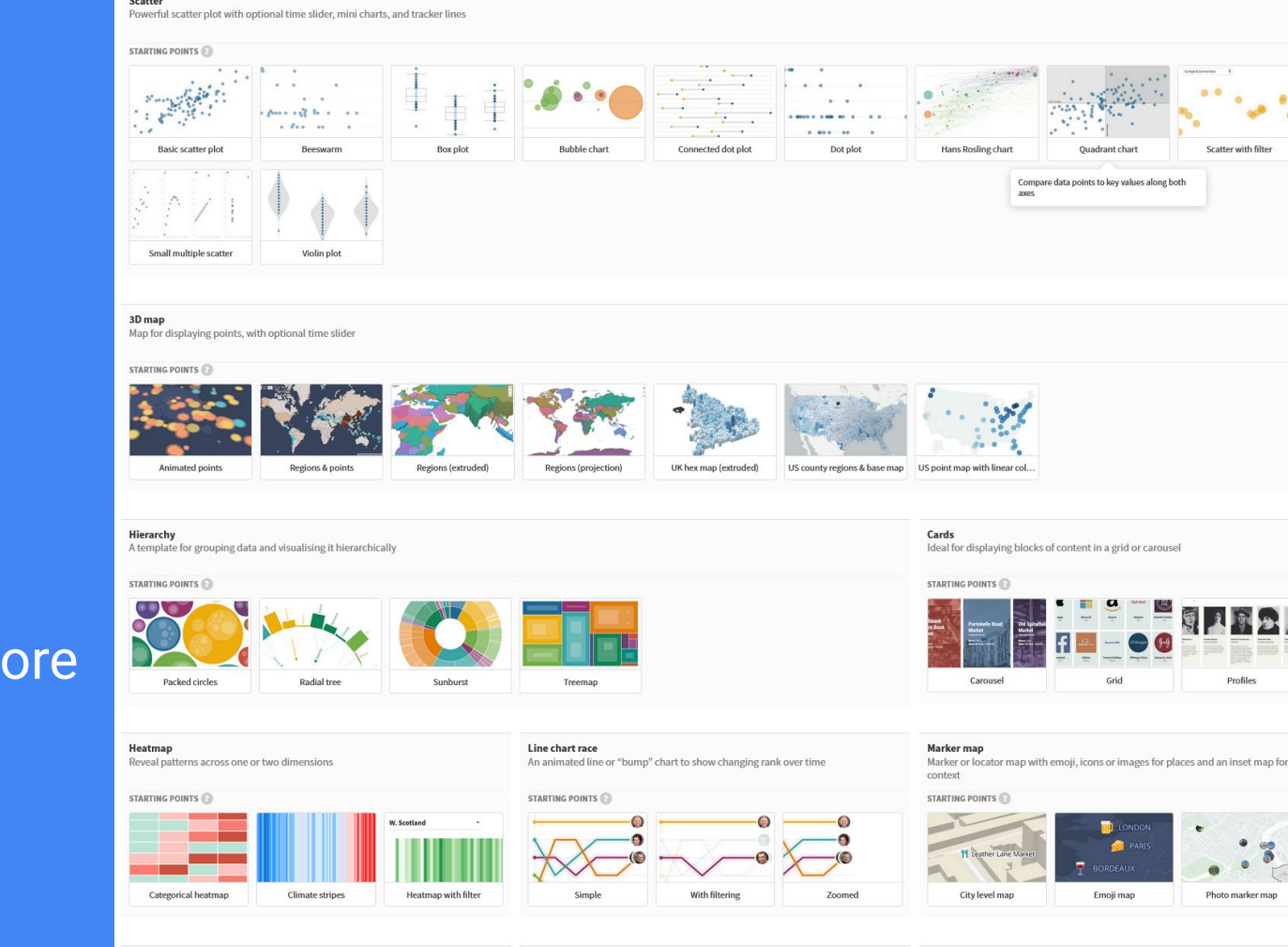

Photo slider

STARTING ROINTS

A simple interactive template to compare two pictures.

Compare entites across multiple metrics with radar/spider charts, star charts and

Radar chart

radial bar charts

STARTING POINTS

Sankey diagram

Sankey visualisation

STADTING DOINTS